## How to Read Your U-Bill

To navigate to the U-bill, you need to login to MyUI through a student or guest MyUI account. **Student:** login to MyUI  $\rightarrow$  FINANCIAL AID & BILLING (in the top banner)  $\rightarrow$  Click on the "University Bill" link (under *Finances & Billing*) **Guest:** login to MyUI  $\rightarrow$  click on the "University Bill" tile (*under your student's name*)

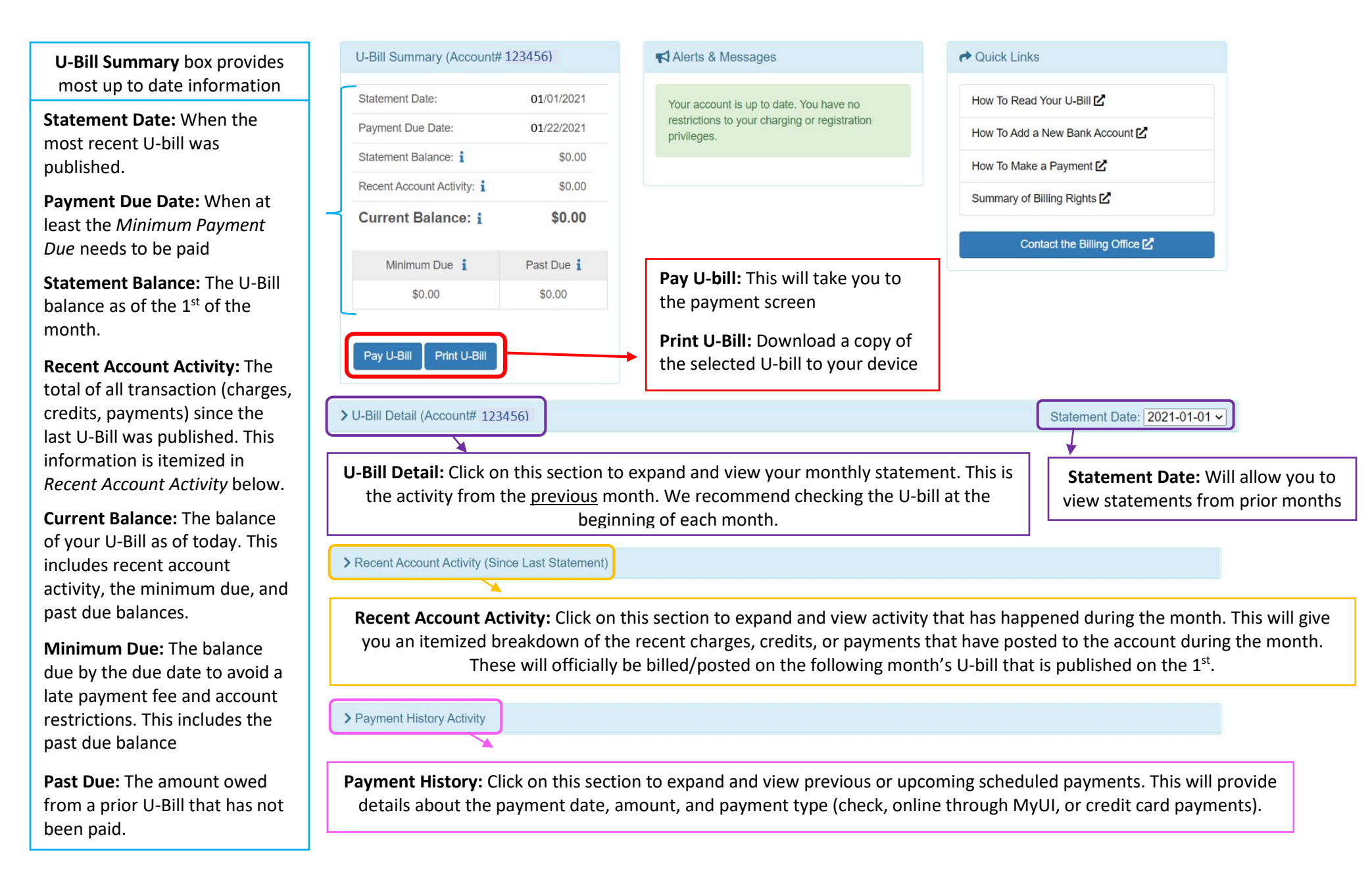